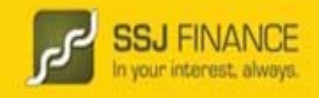

### **Process Note for ODIN DIET Activation**

#### **ODIN Diet (Exe) Activation Process:**

1. Client has to fill up the ODIN Diet activation form & needs to submit the same to nearest Branch / Franchisee or your RM. Client can also send the Activation request form to our registered Office.

Path - http://ssjfinance.com/DownloadCirculars.aspx

- 2. ODIN DIET will be activated within 24hrs from the receipt of Activation request received at Head Office from the Branch or Franchisee.
- 3. ODIN Diet login details (Login ID & Password) would be mailed client's registered email id.
- 4. The password mail shall contain a PDF file which is password protected & can be opened using your PAN Card No. as Password.

#### **Download Exe from Website:**

## **For ODIN Diet Users**

- 1. Path http://ssjfinance.com/downloads.aspx > Exe Downloads
- Save & Extract all the Files from Zip file on your Desktop.
- 3. Run all the setup files in the folder in sequence as mentioned in the folder.
- 4. Chart Server IP: 61.8.151.88

# For Ahemdabad Region

- 1. Path http://ssjfinance.com/downloads.aspx > Exe Downloads
- 2. Save & Extract all the Files from Zip file on your Desktop.
- 3. Run all the setup files in the folder in sequence as mentioned in the folder.
- 4. Chart Server IP: 61.16.254.130

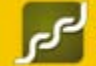

SSJ FINANCE For Any Assistance / Queries Kindly write to us on customercare@ssjfinance.com or you can contact us on our Toll free No. 1800-102-0077 or 022-43008836 / 8837